# ARTIGO: 11481

#### 4Gym - Pagamento rápido - recebendo pagamentos do cliente

Olá!

- O quê você vai encontrar aqui:
  - Como utilizar o novo recurso de pagamento rápido

Implementamos o pagamento rápido para permitir uma cobrança mais rápida de um cliente. Em uma academia o cliente ao efetuar um pagamento pede para gerar uma soma de tudo.

Essa nova funcionalidade permite reunir todas cobranças de um cliente, incluindo mensalidades de planos e outras despesas como vendas, matrícula, outras taxas em uma tela só, permitindo totalizar o valor e gerar recibo do total para envio por e-mail ou impressão de forma mais clara e rápida.

Vamos ver em detalhes como funciona:

### Passo 1 Abrir a tela do cliente desejado

Você pode efetuar o pagamento rápido através da tela do cliente, clicando na opção Efetuar pagamento rápido, como imagem abaixo:

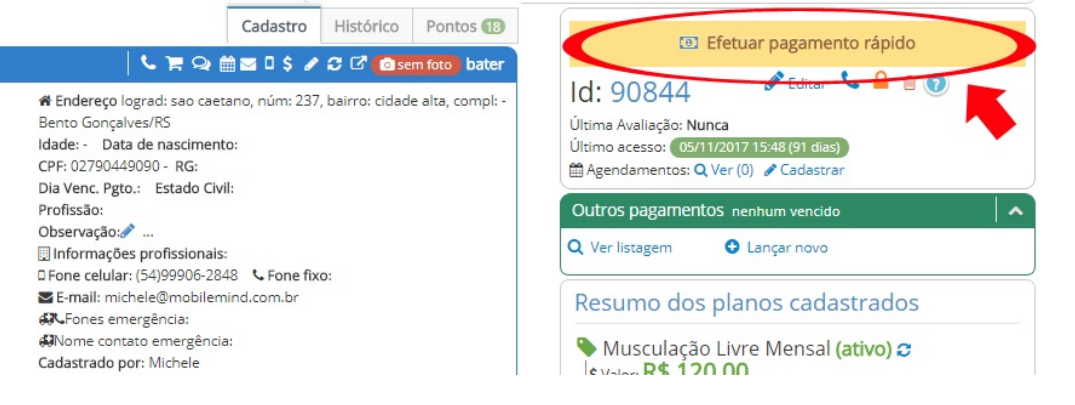

# Passo 2 Seguir os passos do pagamento rápido

Esse processo é quebrado em 3 etapas, sendo elas:

- 1. Escolher o cliente (já feito)
- 2. Selecionar os pagamentos
- 3. Emissão de recibo (via e-mail ou imprimir)
- 4. Fim

No passo 2 dessa tela, Selecionar os pagamentos, é possível desmarcar pagamentos que talvez o cliente não queira incluir na soma total, confira tela abaixo: Pagamento rápido - passo 2 - Selecionar despesas As 3 etapas do pagamento rápido

| Selecionar o cliente                                                                                                    | 2<br>Selecionar os pagamentos |                                    | -3<br>Recibo |           |
|----------------------------------------------------------------------------------------------------|-------------------------------|------------------------------------|--------------|-----------|
| Cliente: Charlie Oscar<br>Total em mensalidades: R\$ 120,00<br>Total em outras despesas: R\$ 0,00<br>Total selecionado: R\$ 120,00 |                               | Sem foto                           |              |           |
| Valor Recebido                                                                                                    |                               |                                    |              |           |
| Valor troco: <b>0</b>                                                                                                    |                               | Outros Pagamentos em aberto        |              | Próximo 🔶 |
| Deixar valor de troco como crédito                                                                                                 |                               | Nenhum outro pagamento encontrado. |              |           |
| Planos para renovar                                                                                                    |                               | Forma de Pagamento<br>Dinheiro     |              | v         |
| Dias restantes: 0 dias (venceu a 76 dias<br>Vencimento em: 21/11/2017                                                              | e desmarcar                   |                                    |              |           |
|                                                                                                    |                               |                                    |              | Próximo 🗲 |

No passo 3 dessa tela, você irá emitir um recibo do total que foi pago.

Aqui você pode imprimir cupom ou enviar por e-mail. Escolha a opção desejada, confira imagem abaixo para conferir se está no caminho correto.

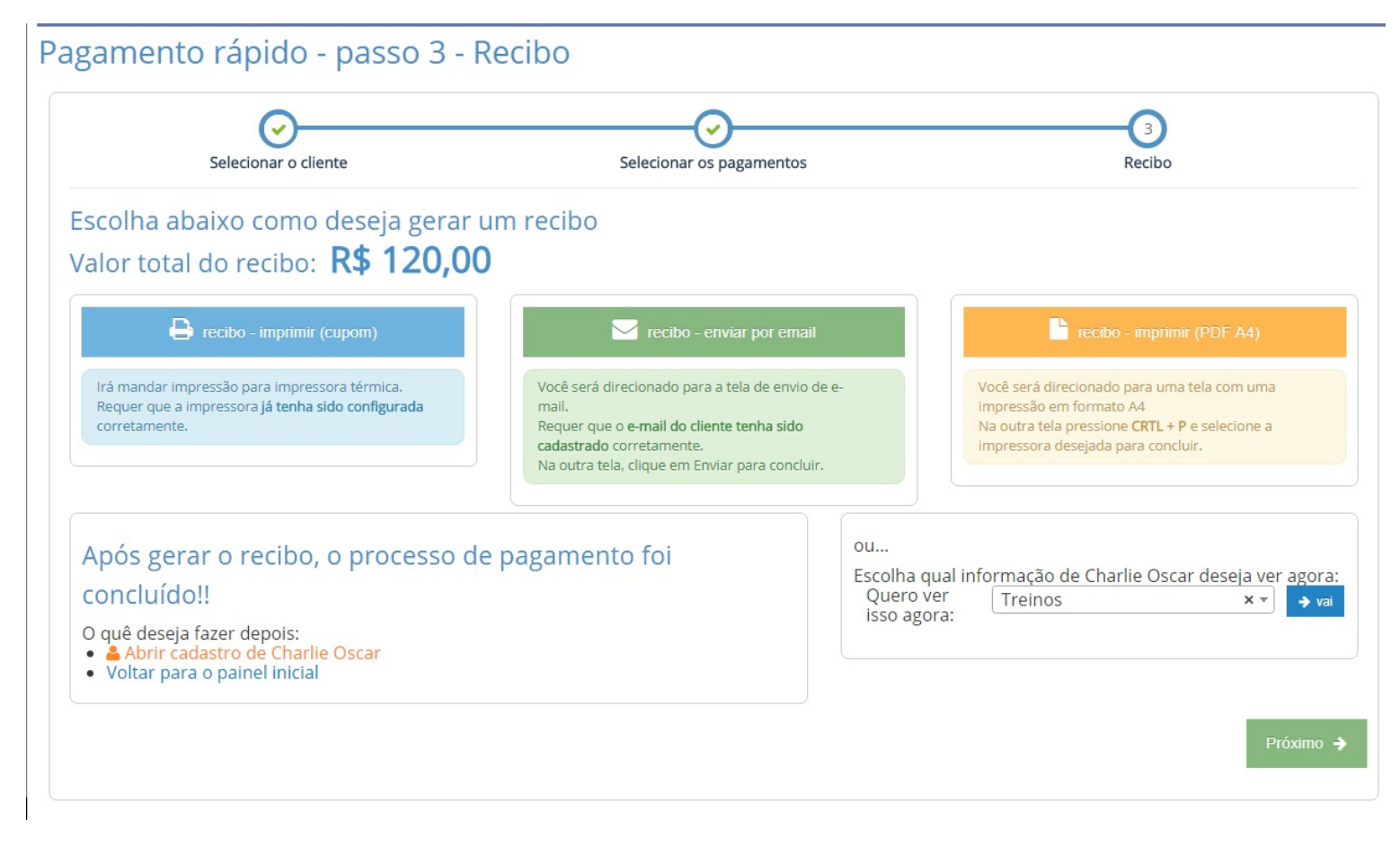

### Passo 3 Fim de processo

Agora que você concluiu o pagamento rápido, escolha o quê deseja fazer em seguida.

Agora você já sabe usar o pagamento rápido e pode começar a utilizá-lo com mais frequência